## **GUIDE D'UTILISATION DE VOTRE ESPACE CLIENT**

## 1. Description :

L'espace client sécurisé est un outil que nous mettons à votre disposition qui vous permet d'échanger avec nous. Contrairement à l'usage des courriels, le site est sécuritaire puisque vous devez vous identifier avec un code d'utilisateur et un mot de passe pour avoir accès à votre espace client.

Vous pouvez donc, en toute sécurité :

- ✓ Consulter les documents que nous mettons à votre disposition;
- ✓ Nous transmettre des documents dont nous avons besoin pour traiter votre dossier et suivre l'état de celui-ci pour savoir quand nous l'avons consulté.

# 2. Inscription :

L'inscription doit se faire seulement la première fois que vous voulez utiliser votre espace client. Vous ne pouvez pas vous inscrire directement en allant sur notre site web, l'inscription doit se faire par Impôt direct TED.

Une fois que vous nous aurez donné l'autorisation de vous inscrire, nous vous ferons parvenir un courriel pour le choix de votre mot de passe.

Vérifiez bien vos courriels (ainsi que vos courriers indésirables) :

```
Figure 1: Courriel vous invitant à créer votre mot de passe.
```

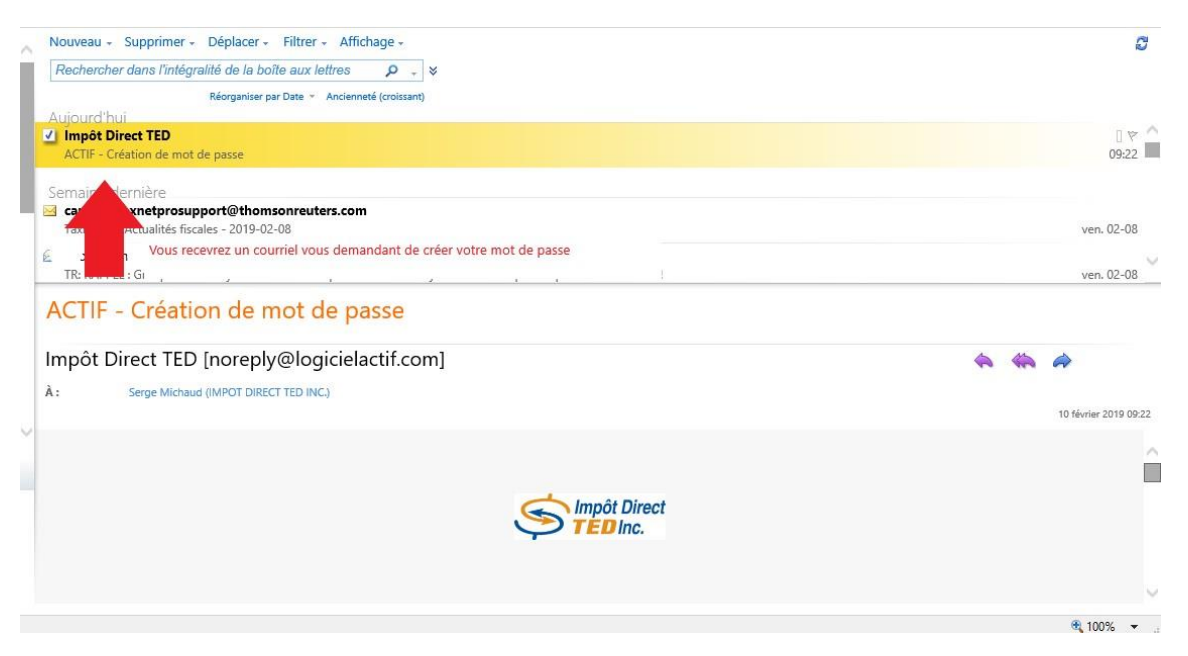

En ouvrant le courriel, vous serez invité à cliquer pour créer votre mot de passe :

### Figure 2: Aperçu du courriel d'inscription

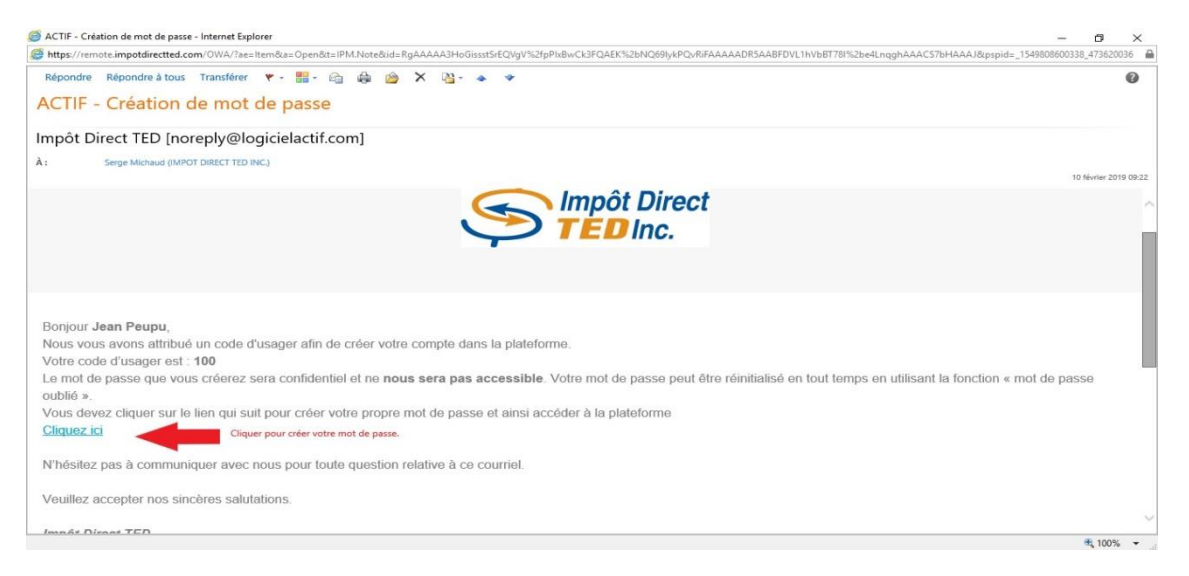

En cliquant sur le lien dans le courriel, vous serez dirigé sur le site web de l'application pour inscrire votre mot de passe :

### Figure 3: Page du choix du mot de passe

| a Impôt Direct TED × |                                                                    |            |  |
|----------------------|--------------------------------------------------------------------|------------|--|
|                      |                                                                    |            |  |
|                      |                                                                    |            |  |
|                      | Impôt Divort                                                       |            |  |
|                      |                                                                    |            |  |
|                      |                                                                    |            |  |
|                      | Propulse par actif                                                 |            |  |
|                      | Choisir votre mot de passe                                         |            |  |
|                      | Doit contenir un minimum de 8 caractères, 1 majuscule et 1 chiffre |            |  |
|                      | •••••                                                              |            |  |
|                      | •••••                                                              |            |  |
|                      | ☑ J'accepte les termes et conditions                               |            |  |
|                      |                                                                    |            |  |
|                      | SOUMETTRE                                                          |            |  |
|                      |                                                                    |            |  |
|                      | Termes et conditions                                               | Connexion! |  |
|                      |                                                                    |            |  |
|                      |                                                                    |            |  |
|                      |                                                                    |            |  |

Le mot de passe doit contenir au moins 8 caractères dont une lettre majuscule et un chiffre. Nous vous attribuerons votre code d'utilisateur.

Le code utilisateur sera le même que votre numéro de client dans notre logiciel d'impôt. Donc, si vous égarez votre code utilisateur, vous pourrez simplement consulter les documents que nous vous avons remis lorsque vous êtes venu faire votre dernier rapport d'impôt, votre numéro de client y sera indiqué. Une fois que vous aurez fait votre choix de mot de passe, vous serez invité à vous connecter sur votre espace client :

| gure 4. Mot de passe cree |                                                                        |  |
|---------------------------|------------------------------------------------------------------------|--|
| apôt Direct TED ×         |                                                                        |  |
|                           |                                                                        |  |
|                           |                                                                        |  |
|                           |                                                                        |  |
|                           |                                                                        |  |
|                           | Impot Direct                                                           |  |
|                           |                                                                        |  |
|                           | Propulsé actif                                                         |  |
|                           | Mot de passe créé, vous pouvez maintenant vous connecter.              |  |
|                           | 1                                                                      |  |
|                           | Mot do pogeo                                                           |  |
|                           | Mot de passe                                                           |  |
|                           | Français 🗸                                                             |  |
|                           |                                                                        |  |
|                           | SOUMETTRE                                                              |  |
|                           |                                                                        |  |
|                           | Mot de passe oublié? Politique de confidentialité Termes et conditions |  |
|                           |                                                                        |  |
|                           |                                                                        |  |

Le processus d'inscription est déjà terminé.

Conserver votre code client et votre mot de passe en lieu sûr.

# 3. Naviguer dans votre espace client :

Une fois l'étape de la création de votre mot de passe terminée, vous pouvez accéder à votre espace client aussi souvent que vous le désirez.

Vous n'avez qu'à vous rendre sur notre site internet <u>www.impotdirectted.com</u> pour accéder à votre espace client. Cliquez simplement dans le menu du haut de la page sur « Espace client » :

Figure 5: Accès à votre espace client

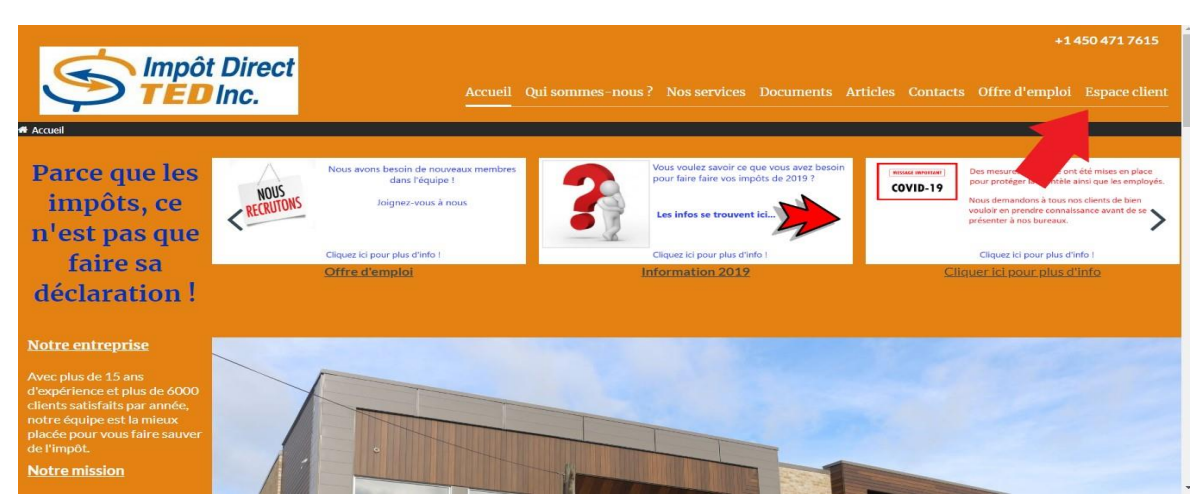

Lorsque vous arrivez sur la page d'accès, vous n'avez qu'à cliquer sur le bouton « espace client » :

Figure 6: Page d'accès

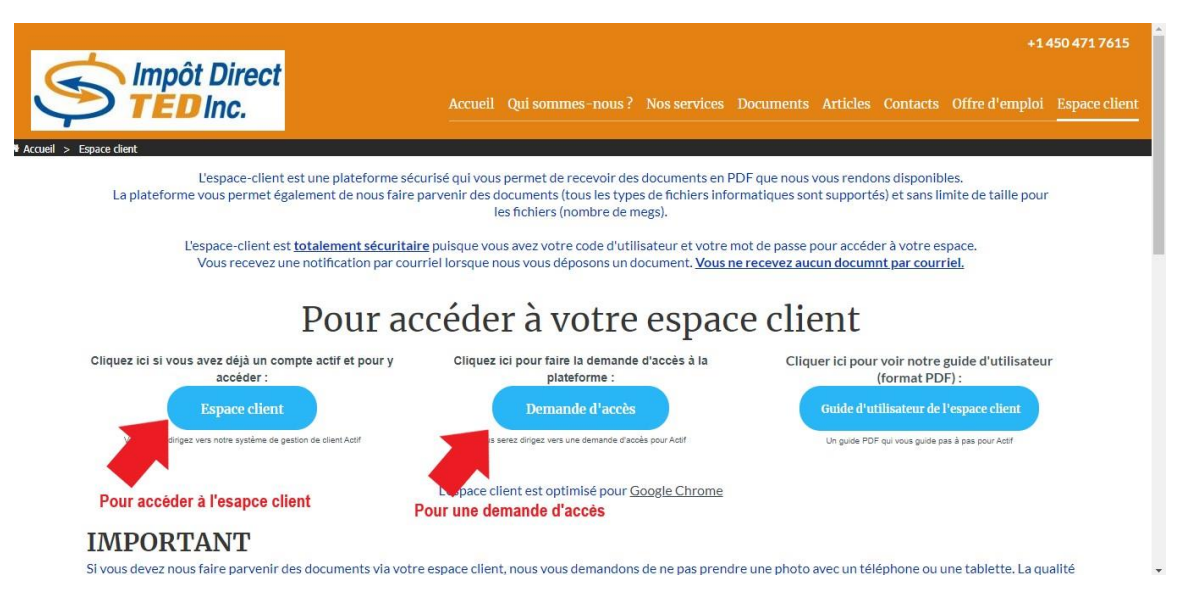

Une nouvelle fenêtre sera alors ouverte par votre navigateur internet et vous amènera à la page pour vous identifier avec votre code d'utilisateur et votre mot de passe que vous aurez préalablement choisi (voir la section <u>**2. Inscription**</u> pour plus de détail).

Figure 7 : Informations de connexion

|                                                              |                                                                  | - a ×                                               |
|--------------------------------------------------------------|------------------------------------------------------------------|-----------------------------------------------------|
| (+) (+) a https://login.actif.solutions/                     | - ≜ ¢                                                            | Rechercher P - 🏠 🏠 😳 🙂                              |
| Espace client   Impôt Direct TED al Login - Logiciel Actif × |                                                                  |                                                     |
|                                                              | Impôt Direct<br>TED Inc.                                         |                                                     |
| Inscrire votre code client<br>(numéro de client)             | ▶ [                                                              |                                                     |
| Inscrire votre mot de passe                                  | Mot de passe                                                     |                                                     |
|                                                              | Français                                                         | ▼                                                   |
| Cliquer sur le bouton                                        | SOUMETTRE                                                        |                                                     |
|                                                              | Mot de passe oublié? Politique de confidentialité Termes et cond | ltions                                              |
|                                                              |                                                                  |                                                     |
| ⊕ Taper ici pour effectuer une recherche     □               | 🛱 🧀 Login - Logiciel Act 📜 💼 🌄 🧔 📴 🐋                             | へ 🍋 🬈 Ф <sup>3)</sup> FRA 23:02<br>CMS 06/02/2019 🖵 |

Vous devez simplement inscrire votre code client et votre mot de passe pour ensuite cliquer sur le bouton « soumettre ». Si vous ne vous rappelez plus de votre code d'utilisateur ou votre mot de passe, vous pouvez cliquer sur le lien « mot de passe oublié » et suivre les étapes à la section 6 du présent guide « Récupération de votre code utilisateur ou votre mot de passe ».

Vous êtes maintenant rendus à la page principale de votre espace client. Vous remarquerez que l'interface de navigation est très simple et que vous pourrez vous y retrouver facilement.

À gauche de l'écran, vous avez le menu pour vous diriger dans votre espace client. Le premier élément du menu est pour revenir à la page d'accueil (page à laquelle vous accédez lorsque vous entrez dans votre espace client). Le deuxième est pour consulter votre profil. Vous ne pouvez pas modifier celui-ci. Finalement, le troisième vous permet d'accéder à vos documents sécurisés et de nous envoyer un document.

|          | ace client   Impôt Direct TED a Impôt<br>Impôt Direct<br>TED Inc.<br>Propulst<br>per actif | Direct TED ×<br>Accueil<br>Site sécurisé de partage de documents | S        |                                        | FR Jean Peupu<br>Impôt Direct TED |
|----------|--------------------------------------------------------------------------------------------|------------------------------------------------------------------|----------|----------------------------------------|-----------------------------------|
|          | Jean Peupu                                                                                 | Dossiers sécurisés<br>0 non-lu(s) / 0 non-partagé(s)             | TOUS 🕬 🔸 | Bordereaux<br>0 bordereau(x) non-lu(s) | Tous 🛱 -                          |
| 8)<br>12 | ACCUEIL<br>MON PROFIL                                                                      |                                                                  |          |                                        |                                   |
| A<br>Q   | DOSSIERS SÉCURISÉS 《                                                                       |                                                                  |          |                                        |                                   |

Figure 8: Page d'accueil

Vous pouvez voir depuis la page d'accueil s'il y a des documents que vous n'avez pas encore consultés. La section de gauche « Dossiers sécurisés » vous permet d'accéder directement au document désiré. La section de droite « Bordereaux » vous permet de faire le suivi des documents disponibles dans votre espace. Par exemple, si vous nous soumettez un document, vous serez en mesure de voir à qui vous l'avez envoyé et quand cette personne aura ouvert le document.

### Figure 9: Dossiers sécurisés et bordereaux

|   | pôt Direct TED ×               | Accueil<br>Site sécurisé de partage documents                     |                                       |                                                                            | FR                                      | Jean I<br>Impôt D              | Peupu ~<br>Birect TED   |
|---|--------------------------------|-------------------------------------------------------------------|---------------------------------------|----------------------------------------------------------------------------|-----------------------------------------|--------------------------------|-------------------------|
|   |                                | Dossiers sécurisés                                                | Tous p⇒ +                             | Bordereaux<br>1 bordereau(x) non-lu(s)                                     |                                         | TOUS                           | <ul> <li>◄ ⊂</li> </ul> |
|   | Jean Peupu<br>Impôt Direct TED | impot direct ted - Vous avez un nouveau<br>document<br>2019-02-10 | ← Serge Michaud - Impot<br>direct ted | impot direct ted - Vous avez<br>un nouveau document<br>2019-02-10 09:32:03 | Serge<br>Michaud<br>impot direct<br>ted | Jean<br>Peupu<br>Jean<br>Peupu | 8                       |
| ණ | ACCUEIL                        |                                                                   |                                       |                                                                            |                                         |                                |                         |
| * | MON PROFIL                     |                                                                   |                                       |                                                                            |                                         |                                |                         |
| ۹ | DOSSIERS SÉCURISÉS <           |                                                                   |                                       |                                                                            |                                         |                                |                         |
| a | FAQ                            |                                                                   |                                       |                                                                            |                                         |                                |                         |

Une fois que vous avez cliqué sur un dossier sécurisé qui apparaît sur la page d'accueil, il n'apparaîtra plus sur celle-ci. Vous pouvez de nouveau y accéder en cliquant dans le menu à gauche de l'écran sur « Dossiers sécurisés » et de nouveau dans le sous-menu, cliquez sur « dossiers sécurisés »

### Figure 10: Navigation dans les dossiers sécurisés

| a Impôt Direct TED 🛛 🗙 🎦       |                                                  |              |            |                        |                                    |     |
|--------------------------------|--------------------------------------------------|--------------|------------|------------------------|------------------------------------|-----|
| Impôt Direct =                 | Dossiers sécurisés                               |              |            |                        | FR Jean Peupu<br>Impôt Direct T    | ED  |
| Propulsé actif                 | TITRE                                            | ÉTIQUETTES   | DATE       | EFFACEMENT AUTOMATIQUE | DESTINATAIRES                      | ٩   |
|                                | Τ4                                               | -            | 2019-02-10 | 2019-04-10             | ➔ Serge Michaud - impot direct ted | ® ? |
|                                | impot direct ted - Vous avez un nouveau document |              | 2019-02-10 | 2019-04-10             | ← Serge Michaud - impot direct ted | τ   |
| Jean Peupu<br>Impôt Direct TED | FERMER                                           |              |            |                        |                                    |     |
| 🚳 ACCUEIL                      | = Non-partagé                                    |              |            |                        |                                    |     |
| MON PROFIL                     |                                                  |              |            |                        |                                    |     |
| DOSSIERS SÉCURISÉS V           |                                                  |              |            |                        |                                    |     |
| DOSSIERS SÉCURISÉS             |                                                  |              |            |                        |                                    |     |
| BORDEREAUX                     |                                                  |              |            |                        |                                    |     |
| Ø FAQ                          |                                                  |              |            |                        | 🔸 🥍 o                              | )   |
|                                | Accueil Mon profil 🗙 Dossiers sécurisés 🗴        | Bordereaux 🗙 |            |                        |                                    |     |

Vous pouvez voir tous les documents disponibles, autant ceux que vous nous avez envoyés que ceux que nous vous avons transmis.

Sous la colonne « Titre » vous avez les documents disponibles. Vous pouvez cliquer sur celui que vous désirez télécharger.

Vous ne pouvez pas supprimer les documents que nous vous avons mis dans votre espace client. Par contre, vous pouvez supprimer les documents que vous nous avez transmis en cliquant sur l'icône complètement à droite de la ligne descriptif du document. Notez que les documents sont automatiquement supprimés après une période de 4 mois. La date d'effacement est indiquée dans la colonne à cet effet. Cette mesure est dans le but de protéger vos renseignements personnels advenant que quelqu'un d'autre que vous ait accès à votre espace client. Si vous n'avez pas eu le temps d'accéder à vos documents, nous pouvons vous les rendre disponibles à nouveau pour une nouvelle période de 2 mois, simplement en communiquant avec nous.

La colonne « Destinataires » vous permet de voir qui vous a envoyé le document (flèche vers la gauche) ou à qui vous avez rendu un document disponible (flèche vers la droite).

Finalement, si vous désirez nous faire parvenir un document, vous devez cliquer sur le bouton rouge avec le « + » blanc dans le bas, à droite de l'écran. Voir la section 5 « Envoi d'un document sécurisé » pour plus de détail.

Lorsque vous cliquez sur le document désiré vous avez le détail de celui-ci.

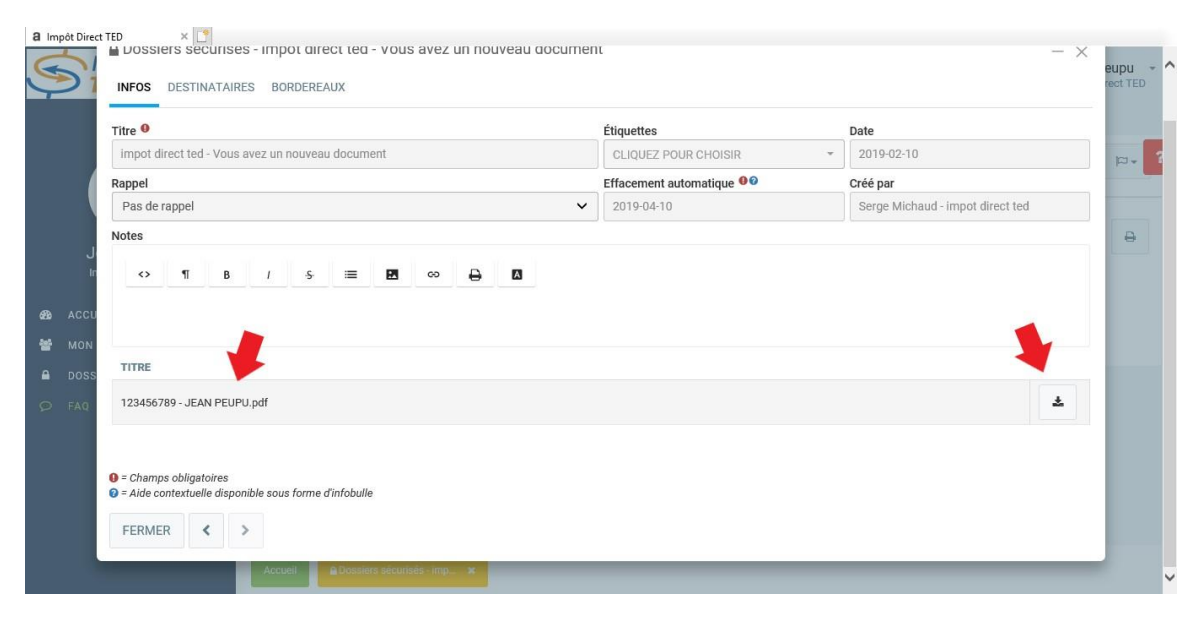

### Figure 11 : Fiche dossier sécurisés

Vous avez donc le détail complet ainsi que la possibilité de télécharger le document en cliquant sur l'icône à droite ou bien de la visualiser en cliquant sur le fichier lui-même.

# 4. Courriel d'avis de nouveau document

Dès que nous rendons disponible un document sécurisé dans votre espace client, vous serez automatiquement averti par un courriel à cet effet.

### Figure 12 : Courriel pour avis de document

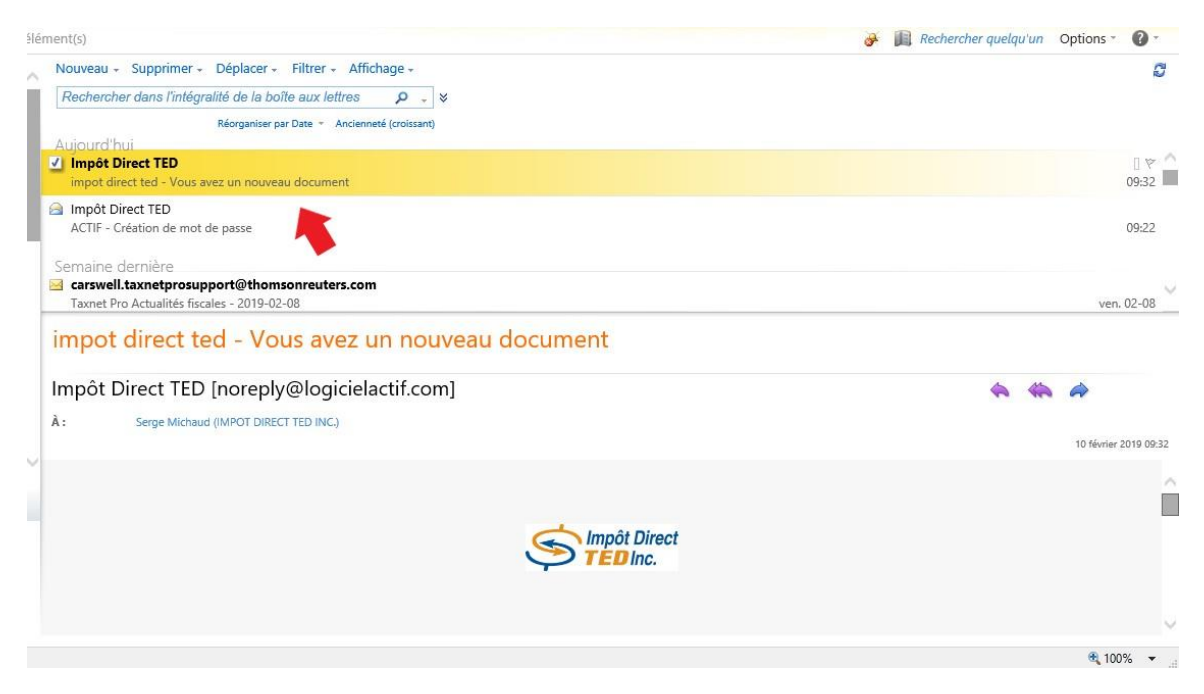

Dans le courriel, vous aurez un lien pour vous rendre directement sur le site sécurisé. Si vous ne désirez pas utiliser ce lien, vous pouvez suivre la procédure expliquée dans la section 3 du présent guide. Finalement, vous aurez votre code d'utilisateur qui sera indiqué dans le courriel, ce qui vous évitera de le chercher.

### Figure 13 : Détail du courriel

| https://remote.impotdirectted.com/OWA/?ae=Item8:a=Open8it=IPM.Note8:id=RgAAAAA3HoGissst5rEQVgV%2fpPix8wCk3FQAEK%2bNQ69lykPQvRiFAAAAADR5AABFDVL1hVbBT78%2bi                                                                                                    | 4LnqghAAACS7blAAAJ&pspid=_1549808600338_473620036 |
|----------------------------------------------------------------------------------------------------|---------------------------------------------------|
| Répondre Répondre à tous Transférer ♥- III- @ @ @ X №- + +                                                                                                    | Ø                                                 |
|                                                                                                    |                                                   |
| mpor Direct red (norepsycholicieractic.com)                                                                                                    |                                                   |
| J: Serge Michaud (IMPOT DIRECT TED INC.)                                                                                                    | 10 Novier 2019 09:3                               |
|                                                                                                    |                                                   |
|                                                                                                    |                                                   |
| Impôt Direct                                                                                                    |                                                   |
|                                                                                                    |                                                   |
|                                                                                                    |                                                   |
|                                                                                                    |                                                   |
|                                                                                                    |                                                   |
|                                                                                                    |                                                   |
|                                                                                                    |                                                   |
| Bonjour Jean Peupu,                                                                                                    |                                                   |
| Bonjour Jean Peupu,<br>Un fichier a été déposé dans votre boîte de réception sur la plateforme d'échange sécurisé de fichiers Offert par <u>Impôt Direct TED Inc.</u>                                                                                                 |                                                   |
| Bonjour Jean Peupu,<br>Un fichier a été déposé dans votre boîte de réception sur la plateforme d'échange sécurisé de fichiers Offert par Impôt Direct TED Inc.                                                                                                    |                                                   |
| Bonjour Jean Peupu,<br>Un fichier a été déposé dans votre boîte de réception sur la plateforme d'échange sécurisé de fichiers Offert par <u>Impôt Direct TED Inc.</u><br>Votre code d'utilisateur : 100                                                               |                                                   |
| Bonjour Jean Peupu,<br>Un fichier a été déposé dans votre boîte de réception sur la plateforme d'échange sécurisé de fichiers Offert par <u>Impôt Direct TED Inc.</u><br>Votre code d'utilisateur : 100<br>Cliquez ici pour récupérer le fichier : <u>Cliquez ici</u> |                                                   |

# 5. Envoi d'un document sécurisé :

Si vous devez nous transmettre un document, vous pouvez l'envoyer via votre espace client sécurisé. Pour ce faire, vous n'avez qu'à accéder à votre espace et aller dans la section « Dossiers sécurisés » par le menu à gauche de l'écran. Ensuite, vous devez cliquer sur le bouton rouge marqué d'un « + » blanc dans le coin en bas à droite de l'écran.

#### Figure 14 : Dossiers sécurisés a Impôt Direct TED Impôt Direct Jean Peupu Dossiers sécurisés FR Propulsé actif TITRE ÉTIQUETTES DATE EFFACEMENT AUTOMATIQUE DESTINATAIRES т4 2019-02-10 2019-04-10 → Serge Michaud - impot direct ted impot direct ted - Vous avez un nouveau document 2019-02-10 2019-04-10 - Serge Michaud - impot direct ted FERMER Jean Peupu mpôt Direct TED = Partagé / Non lu = Non-partagé -ACCUEIL e DOSSIERS SÉCURISÉS DOSSIERS SÉCURISÉS

Une fois que vous aurez cliqué sur le bouton, vous aurez la possibilité d'ajouter votre document. Vous pouvez inclure plusieurs fichiers à la fois.

|                                                                 |                    |                              | FR                      | Jean Peupu - ^ |
|-----------------------------------------------------------------|--------------------|------------------------------|-------------------------|----------------|
| Dossiers sécurisés - Ajouter     INFOS DESTINATAIRES BORDEREAUX |                    |                              |                         | - ×            |
| Titre 0                                                         |                    | Étiquettes                   | Date                    |                |
| T4                                                              | ×                  | CLIQUEZ POUR CHOISIR         | · 2019-02-10            |                |
| Rappel                                                          |                    | Effacement automatique 90    | Créé par                |                |
| J Pas de rappel                                                 | ~                  | 2019-04-10                   | Jean Peupu - Jean Peupu |                |
| Notes                                                           |                    |                              |                         |                |
|                                                                 | A                  |                              |                         |                |
| Doss                                                            |                    |                              |                         |                |
| BORC                                                            |                    |                              |                         | _              |
| FAQ Déposer ou cli                                              | ,<br>quer pour tél | éverser un ou plusieurs docu | ments                   |                |
|                                                                 |                    |                              |                         | ~              |

Figure 15: Ajout d'un titre et des fichiers

Option disponible :

Dans la section « Destinataires », par défaut, le destinataire sera « Impôt Direct TED ». Toutefois, si vous désirez qu'une personne de la compagnie en particulier reçoive une notification que vous nous avez envoyé un document, vous pouvez l'indiquer dans cette section. Par exemple, si vous avez rencontré une personne à nos bureaux et qu'elle vous a demandé de nous fournir un document, vous pourriez l'identifier dans la section « Destinataires » pour qu'elle reçoive une notification de votre envoi. Simplement cliquer sur le bouton avec un « + » blanc pour ajouter un destinataire.

Figure 16 : Option d'ajouter un destinataire pour qu'il soit avisé du dépôt de votre document

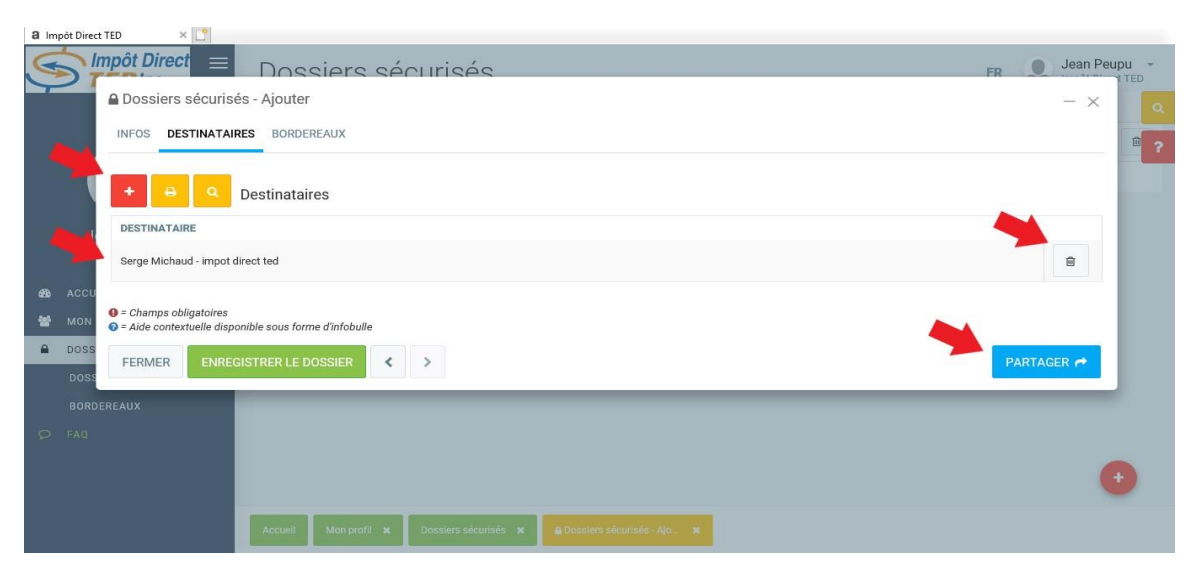

### Figure 17: Ajouter un destinataire

| a Impôt Direct TED ×                                                                         |                    |
|----------------------------------------------------------------------------------------------|--------------------|
| Dossiers destinataires - Nouveau                                                             | FR Jean Peupu -    |
| INFOS DESTINATAIRES Destinataire                                                             |                    |
| DESTINATAIRE         Serge Michaud - impot direct             ERMER    ENREGISTRER           | 8                  |
| ACCU     O = Champs obligatoires     O = Alde contextuelle disponible sous forme d'infobulle |                    |
| DOSS     FERMER ENREGISTRER LE DOSSIER      C                                                | PARTAGER P         |
| BORDEREAUX                                                                                   |                    |
|                                                                                              |                    |
| Accueil Micro profit 🛪 Dossiers sécuritée 🛪 🔒 Dossiers récuritée Apr. 🛪 dessier              | destinationes N. a |

Dès que vous aurez téléchargé vos fichiers, il vous suffit de cliquer sur le bouton « partager » en bas à droite pour que le fichier soit disponible sur votre espace et que nous en soyons avisés.

Vous aurez un avertissement qui vous fera un résumé du partage que vous êtes sur le point de faire. Révisez le tout et cliquer sur « Partager » pour finaliser le tout.

| 6 | 21      | Rappel                                                                      |                                  | Effacement automatique 00   | Créé par      | eupu - ^ |
|---|---------|-----------------------------------------------------------------------------|----------------------------------|-----------------------------|---------------|----------|
| Y |         | Pas de rappel                                                               | Partager le dossier sécurisé     |                             | - × ean Peupu |          |
|   | (       | <> 11 B                                                                     | Vous êtes sur le point de partaç | ger le(s) document(s) :     |               | - 4      |
|   |         |                                                                             | T4-2018.pdf                      |                             |               |          |
|   |         |                                                                             | NOMBRE DE DOCUMENTS PARTAGÉS : 1 |                             |               |          |
|   | ل<br>In | TITRE                                                                       |                                  |                             |               |          |
|   |         | T4-2018.pdf                                                                 | Au(x) destinataire(s) suivant(s) |                             |               | ± 😑      |
|   | ACCU    |                                                                             | NOM                              | COURRIEL                    |               |          |
|   | MON     |                                                                             | Serge Michaud - impot direct ted | smichaud@impotdirectted.com |               |          |
|   | DOSS    |                                                                             | NOMBRE DE DESTINATAIRES : 1      |                             |               |          |
|   | 200     |                                                                             |                                  |                             |               |          |
|   |         |                                                                             | ANNULER PARTAGER 🔿               |                             |               |          |
|   | BORL    |                                                                             |                                  |                             |               |          |
|   | FAD     |                                                                             |                                  |                             |               |          |
|   |         | <ul> <li>Champs obligatoires</li> <li>Aide contextuelle disponit</li> </ul> | ble sous forme d'infobulle       |                             |               |          |
|   |         | FERMER                                                                      | TRER LE DOSSIER                  |                             | PAF           | RTAGER A |

### Figure 18 Vérification avant le partage

## IMPORTANT :

Nous vous demandons de ne pas nous envoyer une photo des documents dont nous avons besoin. Si vous n'avez pas la possibilité de digitaliser un document, nous vous recommandons d'utiliser une application tel que « Easy scanner » ou autre application similaire qui vous permet de mettre en format PDF les documents photographiés avec l'application. Cela donne une excellente qualité d'image. Si nous devions fournir un document à un des paliers de gouvernement, nous devons être en mesure de transmettre des documents avec une bonne qualité d'image.

## 6. Récupération de votre mot de passe et/ou code utilisateur :

Figure 19: Mot de passe oublié

Si vous avez oublié votre mot de passe, nous n'avons pas accès à celui-ci, il est donc inutile de communiquer avec nous.

Par contre, vous pouvez simplement cliquer sur le lien « mot de passe oublié? » pour débuter le processus de récupération.

| â Impôt Direct TED 🛛 🗙 🖸 |                                                                        |  |
|--------------------------|------------------------------------------------------------------------|--|
|                          | Impôt Direct                                                           |  |
|                          | Propulsé par actif_                                                    |  |
|                          | Code d'utilisateur ou Courriel                                         |  |
|                          | Mot de passe                                                           |  |
|                          | Français                                                               |  |
|                          |                                                                        |  |
|                          | SOUMETTRE                                                              |  |
| _                        | Mot de passe oublié? Politique de confidentialité Termes et conditions |  |
|                          |                                                                        |  |
|                          |                                                                        |  |

Vous serez alors invité à saisir votre code d'utilisateur et votre adresse courriel relié à votre compte, soit l'adresse courriel que vous nous avez fournie et sur laquelle vous avez reçu l'invitation de vous inscrire sur notre plateforme.

Simplement cliquer sur « Soumettre » et un courriel vous sera envoyé pour que vous puissiez choisir un nouveau mot de passe.

Si vous avez perdu votre code utilisateur, nous pouvons vous le fournir puisqu'il s'agit de votre numéro de client que nous utilisons dans notre logiciel d'impôt.

Par contre, il est très facile pour vous de le récupérer. Premièrement, vous pouvez le trouver sur vos documents d'impôts que nous vous avons remis. Deuxièmement, si vous avez reçu un courriel qui vous indique que vous avez des documents de disponibles et que vous l'avez conservé, votre code d'utilisateur y est indiqué.

Finalement, vous pouvez procéder comme pour récupérer votre mot de passe mais à la page où nous vous invitons à inscrire votre code utilisateur et votre courriel, vous avez un lien pour récupérer votre code utilisateur. Simplement cliquer sur « code d'utilisateur oublié? » et vous aurez alors la possibilité d'inscrire votre courriel pour que nous vous fassions parvenir un courriel avec le code d'utilisateur qui vous est attribué.

| a Login - Logiciel Actif × |                            |                |        |
|----------------------------|----------------------------|----------------|--------|
|                            |                            |                |        |
|                            |                            | pôt Direct     |        |
|                            |                            | Propulsé actif |        |
|                            | Mot de pas                 | se oublié      |        |
|                            | Code d'utilisateur         |                |        |
|                            | Votre adresse courriel     |                |        |
|                            | SOUME                      | TTRE           |        |
|                            | Code d'utilisateur oublié? | Conne          | exion! |
|                            |                            |                |        |
|                            |                            |                |        |

Figure 20: Récupération du mot de passe / code d'utilisateur

### Figure 21: Récupération du code d'utilisateur

| a Login - Logiciel Actif 🛛 🗙 🎦 |                                                  |
|--------------------------------|--------------------------------------------------|
|                                | Impôt Direct                                     |
|                                | Propulsé actif                                   |
|                                | Code d'utilisateur oublié Votre adresse courriel |
|                                | SOUMETTRE                                        |
|                                | ConnexionI                                       |
|                                |                                                  |
|                                |                                                  |

Vous avez déjà terminé.

## 7. Procédure de signature électronique

## Une fois votre dossier sécurisé ouvert (figure 8), cliquez sur l'icône de signature.

## Figure 22 : Accéder aux signatures Dossiers sécurisés - Documents à signer INFOS DESTINATAIRE(S) BORDEREAUX Titre 0 Étiquettes Date Documents à signer CLIQUEZ POUR SÉLECTIONNER • 2020-03-24 Effacement automatique 00 Créé par Rappel Mélanie Desrosiers - Impôt Direct TED Inc Pas de rappel • 2020-07-24 Notes ↔ ¶i B / S. \= 🖬 ∞ 🖨 🕅 TITRE 111222333---test-test.pdf En attente de signature 🛛 🐼 🕹 A Déposer ou cliquer pour téléverser un ou plusieurs documents Champs obligatoires Aide contextuelle disponible sous forme d'infobulle FERMER 🗈 🕹 Cette icône vous ouvrira les pages dont la signature est requise, simplement descendre au bas

×

de la première page pour se rendre au premier rectangle de signature.

### Figure 23 : Rectangle de signature

| Partie E – Numéro de contrôle du document (obligatoire)                                                                                                    |  |  |  |  |  |
|----------------------------------------------------------------------------------------------------|--|--|--|--|--|
| Le numéro de contrôle du document généré pour mon enregistrement électronique : <u>A208319000000</u>                                                                                                    |  |  |  |  |  |
| Partie F – Livraison de vos avis de cotisation et de nouvelle cotisation (vous devez faire un choix)                                                                                                    |  |  |  |  |  |
| Comment voulez-vous recevoir vos avis de cotisation et de nouvelle cotisation?                                                                                                    |  |  |  |  |  |
| Choisissez une des méthodes électroniques suivantes :                                                                                                    |  |  |  |  |  |
| Je me suis inscrit (tel qu'indiqué à la partie A ci-haut) ou je suis déjà inscrit pour recevoir les avis par courriel de l'ARC et je peux consulter mes avis de cotisation et de nouvelle cotisation en ligne.                                                                                                    |  |  |  |  |  |
| J'aimerais que mon déclarant par voie électronique reçoive l'unique avis de cotisation électroniquement par l'entremise de son logiciel et qu'il m'en fournisse une copie.                                                                                                    |  |  |  |  |  |
| Je comprends qu'en cochant ( 🖌 ) la case ci-dessus, j'autorise l'ARC à rendre accessible électroniquement le résultat de ma cotisation et mon avis de cotisation et de nouvelle cotisation au déclarant par voie électronique (incluant un escomptur) nommé à la partie D. Je recevrai maintenant une copie de mes avis de cotisation et de nouvelle cotisation de mon déclarant par voie électronique. Pour plus de renseignements, lisez la page 2 du présent formulaire. |  |  |  |  |  |
| ou                                                                                                    |  |  |  |  |  |
| X J'aimerais recevoir l'avis de cotisation et de nouvelle cotisation sur papier par Postes Canada.                                                                                                    |  |  |  |  |  |
| Je recevrai mes avis de cotisation et de nouvelle cotisation par Postes Canada une fois que ma déclaration ou la déclaration modifiée aura été évalué. Si je me suis déjà inscrit pour recevoir des avis par courriel de l'ARC et que j'ai coché cette case, je comprends que je ne recevrai <b>pas</b> une copie de mon avis par l'entremise de Postes Canada.                                                                                                    |  |  |  |  |  |
| Partie G – Déclaratice et autorisation (obligatoire)                                                                                                    |  |  |  |  |  |
| J'atteste que les renseignentes inscrits aux parties A, B et D sont exacts et complets et qu'ils révèlent la totalité de mes revenus de toutes provenances. J'atteste également<br>avoir lu les informentes informulaire, et que le déclarant par voie électronique identifié à la partie D transmet électroniquement ma déclaration. J'autorise ce<br>déclarant par voi                                                                                                    |  |  |  |  |  |
| Encode     Encode       Signature (de la personne indiquée à la partie A ou de son représentant légal)     Nom et titre du représentant légal     Année     Mois Jour                                                                                                    |  |  |  |  |  |
|                                                                                                    |  |  |  |  |  |

Loi sur la protection des renseignements personnels, fichiers de renseignements personnels ARC PPU 005 et ARC PPU 175

T183 F (19)

Cliquez dans l'encadré signature. Une nouvelle fenêtre s'ouvre.

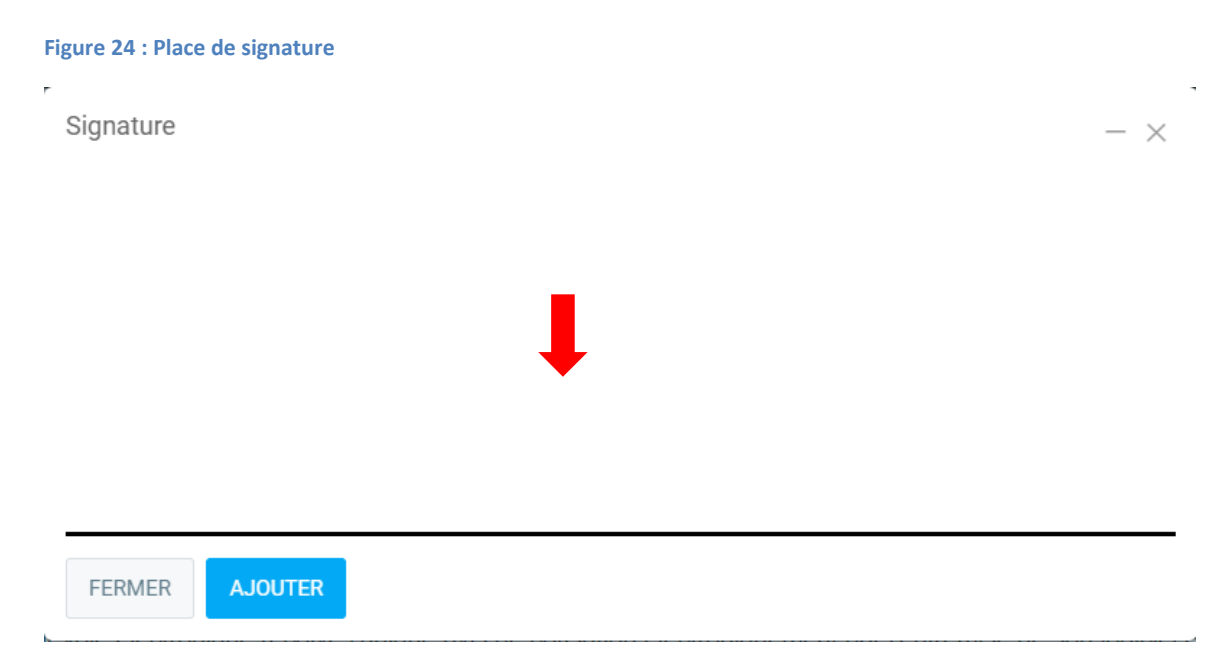

Maintenez le clic gauche enfoncé et tracez votre signature sur la ligne noire. Une fois votre signature apposée, cliquez sur le bouton bleu « Ajouter ».

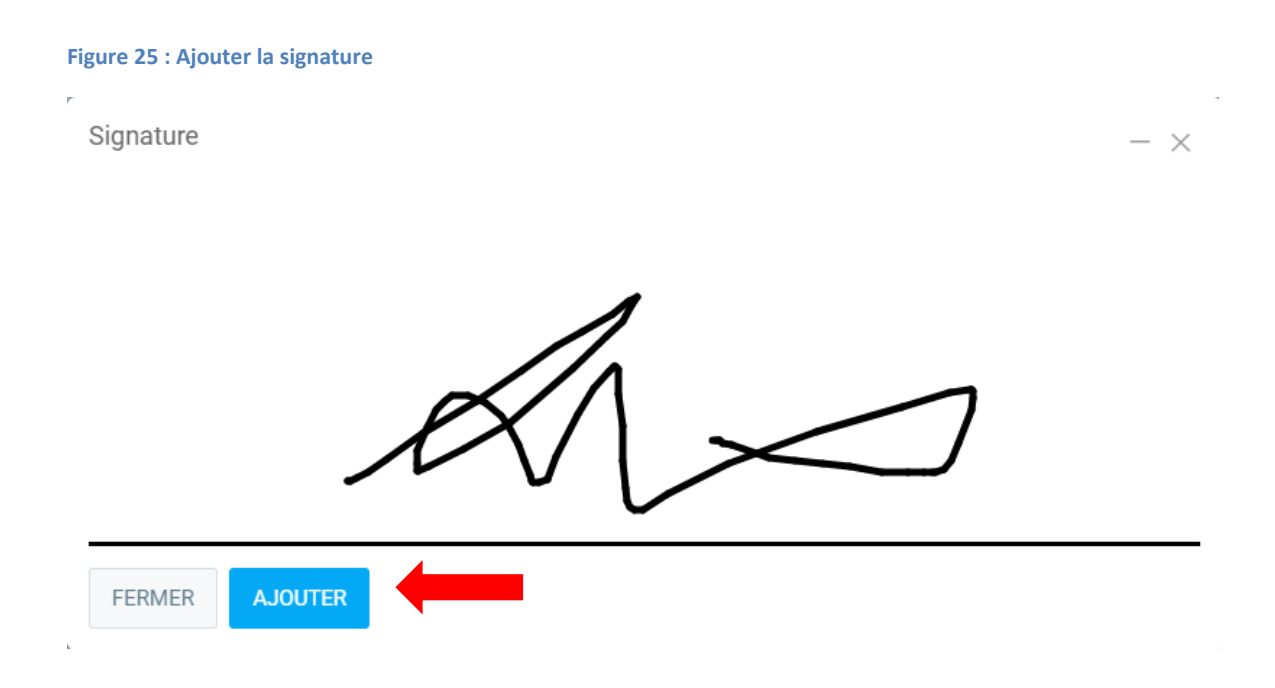

Votre signature apparait dans le bas de la page Canada. Recommencez le même procédé pour la page Québec.

## Figure 26 : Signature ajouter

| Partie F – Livraison de vos avis de cotisation et de nouvelle cotisation (vous devez faire un choix)                                                                                                    |  |  |  |  |  |  |
|----------------------------------------------------------------------------------------------------|--|--|--|--|--|--|
| Comment voulez-vous recevoir vos avis de cotisation et de nouvelle cotisation?                                                                                                    |  |  |  |  |  |  |
| Choisissez une des méthodes électroniques suivantes :                                                                                                    |  |  |  |  |  |  |
| Je me suis inscrit (tel qu'indiqué à la partie A ci-haut) ou je suis déjà inscrit pour recevoir les avis par courriel de l'ARC et je peux consulter mes avis de cotisation et de nouvelle cotisation en ligne.                                                                                                    |  |  |  |  |  |  |
| Jaimerais que mon déclarant par voie électronique reçoive l'unique avis de cotisation électroniquement par l'entremise de son logiciel et qu'il m'en fournisse une copie.                                                                                                    |  |  |  |  |  |  |
| Je comprends qu'en cochant ( ✔ ) la case ci-dessus, j'autorise l'ARC à rendre accessible électroniquement le résultat de ma cotisation et mon avis de cotisation et de nouvelle cotisation au déclarant par voie électronique (incluant un escompteur) nommé à la partie D. Je recevrai maintenant une copie de mes avis de cotisation et de nouvelle cotisation de mon déclarant par voie électronique. Pour plus de renseignements, lisez la page 2 du présent formulaire.                                                                                                    |  |  |  |  |  |  |
| OU                                                                                                    |  |  |  |  |  |  |
| X J'aimerais recevoir l'avis de cotisation et de nouvelle cotisation sur papier par Postes Canada.                                                                                                    |  |  |  |  |  |  |
| Je recevrai mes avis de cotisation et de nouvelle cotisation par Postes Canada une fois que ma déclaration ou la déclaration modifiée aura été évalué. Si je me suis déjà<br>inscrit pour recevoir des avis par courriel de l'ARC et que j'ai coché cette case, je comprends que je ne recevrai <b>pas</b> une copie de mon avis par l'entremise de Postes<br>Canada.                                                                                                    |  |  |  |  |  |  |
| Partie G – Déclaration et autorisation (obligatoire)                                                                                                    |  |  |  |  |  |  |
| J'atteste que les renseignements inscrits aux parties A, B et D sont exacts et complets et qu'ils révêlent la totalité de mes revenus de toutes provenances. J'atteste également<br>avoir lu les inforr<br>déclarant par voi<br>déclarant par voi<br>des omissions. |  |  |  |  |  |  |
| Signature (de la personne indiquée à la partie A ou de son représentant légal)         Nom et titre du représentant légal         Année         Mois         Jour                                                                                                    |  |  |  |  |  |  |
|                                                                                                    |  |  |  |  |  |  |

```
T183 F (19)
```

Une fois vos deux pages signées, appuyez sur « Envoyer ».

## Figure 27 : Envoyer les signatures

|                | Solda                                                                                                    | e à payer, selon la ligne 479 |                                                   |  |  |  |
|----------------|----------------------------------------------------------------------------------------------------|-------------------------------|---------------------------------------------------|--|--|--|
|                | Je comprends qu'à la suite de la délivrance de l'avis de cotisation, je dois obligatoirement produire le formulaire Autorisation relative à la communication de<br>renseignements ou procuration (MR-69) pour donner une autorisation ou une procuration à une personne désignée afin qu'elle puisse accéder aux<br>renseignements ou aux documents confidentiels que Revenu Québec détient à mon sujet ou qu'elle puisse agir en mon nom auprès de ce dernier. |                               |                                                   |  |  |  |
|                | Je comprends que Revenu Québec ne sera responsable de la confidentialité des renseignements fiscaux transmis par Internet qu'au moment où ils lui<br>seront devenus accessibles.                                                                                                    |                               |                                                   |  |  |  |
|                | Je déclare que les renseignements fournis dans ce formulaire et dans la déclaration de revenus dont j'autorise la transmission par Internet par le préparateur mentionné à la partie 1 sont exacts et complets et qu'ils font état de tous mes revenus. Je déclare également que, si j'ai inscrit un montant à la ligne 123, c jouter à mon revenu une partie des revenus de retraite de mon conjoint.                                                          |                               |                                                   |  |  |  |
|                | N2X                                                                                                    | 2020 03 24                    |                                                   |  |  |  |
|                | Signature du particulier                                                                                                    | Date                          |                                                   |  |  |  |
|                |                                                                                                    |                               |                                                   |  |  |  |
|                |                                                                                                    |                               |                                                   |  |  |  |
|                |                                                                                                    |                               | Formulaire prescrit – Président-directeur général |  |  |  |
|                | NAS - 111 222 333 A2083 #25322 TEST TEST Lic 12925/33 12/19 24 mar 2020                                                                                                    |                               |                                                   |  |  |  |
|                | 1440 - TTT 222 000 A2000 #20022 TEOT, TEOT EIC. 12020/00.12/10/24/Hull 2020                                                                                                    |                               |                                                   |  |  |  |
| FERMER ENVOYER |                                                                                                    |                               |                                                   |  |  |  |

Voilà, vos signatures sont complétées.